### **VoIP Troubleshooting**

Troubleshooting steps for VoIP logger recording through port mirroring, focusing on SIP, H.323, Cisco Skinny, and RAW RTP modes.

#### **Verify Network Configuration:**

- Ensure that the VoIP logger is connected to the appropriate network segment or VLAN.
- Confirm that the port mirroring configuration includes all necessary ports for VoIP traffic.
- Validate that the network infrastructure supports the required protocols and codecs for VoIP communication.

#### **Check Port Mirroring Configuration:**

Double-check the port mirroring configuration on the network switch/router to ensure it is set up correctly.

- Verify that the port mirroring session is configured to capture both incoming and outgoing traffic for the relevant VoIP protocols.
- Confirm that the port mirror destination is correctly set to forward the mirrored traffic to the VoIP logger.

#### **Confirm Connectivity:**

- Validate the connectivity between the VoIP logger and the port mirror destination by performing a ping test or using other network diagnostic tools.
- Ensure that there are no network devices, such as firewalls or security appliances, blocking the traffic between the port mirror destination and the VoIP logger.

#### **Capture Wireshark Logs:**

- Start a Wireshark capture on the interface connected to the VoIP logger.
- Apply appropriate filters to capture only the necessary VoIP traffic based on the protocols (SIP, H.323, Cisco Skinny, RAW RTP).

# **MULTI-MEDIA LOGGING SYSTEMS**

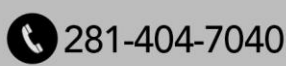

- Go to windows search and type Wireshark, open the app and you will see the following screenshot,
- Go to capture->options and select the nic interface and click start.

| <ctrl-></ctrl-> | 4 ↔ ∞ ≌ ⊉ ₫ 📮 📕                                                                                                    | ବ୍ବ୍କ୍⊞                                            |                     |             |             |              |                     |                                       |  |                |
|-----------------|----------------------------------------------------------------------------------------------------|----------------------------------------------------|---------------------|-------------|-------------|--------------|---------------------|---------------------------------------|--|----------------|
| a w             | Vireshark - Capture Options                                                                                                    |                                                    |                     |             |             |              |                     | ×                                     |  |                |
| Inpa            | put Output Options                                                                                                    |                                                    |                     |             |             |              |                     |                                       |  |                |
| Int             | nterface Traffic                                                                                                    | Link-laver Header                                  | Promiscuous         | Snaplen (B) | Buffer (MB) | Monitor Mode | Capture Filter      |                                       |  |                |
| ~               | Ethernet mm. Man                                                                                                    | C Ethernet                                         |                     | default     | 2           | _            |                     |                                       |  |                |
|                 | Addresses: fe80::f3f0:762c:5526:ae<br>USRP.can1                                                                                                    | 1, 192.168.1.46                                    | _                   | _           | _           | _            |                     |                                       |  |                |
|                 | USBPcap2                                                                                                    | USBPcap                                            | _                   | _           | _           | _            |                     |                                       |  |                |
|                 |                                                                                                    |                                                    |                     |             |             |              |                     |                                       |  |                |
|                 |                                                                                                    |                                                    |                     |             |             |              |                     |                                       |  |                |
|                 | Enable promiscuous mode on all interfaces                                                                                                    | 3                                                  |                     |             |             |              | Manag               | ge Interfaces                         |  |                |
| Cap             | Enable promiscuous mode on all interfaces                                                                                                    | ter a capture filter                               |                     |             |             |              | Manag               | compile BPF's                         |  | • All interf   |
| Cap             | Enable promiscuous mode on all interfaces<br>phure filter for selected interfaces:                                                                                                    | ter a capture filter                               |                     |             |             | Star         | Manag<br>v<br>Close | pe Interfaces<br>Compile BPFs<br>Help |  | • ] All interf |
| Cop             | Enable promiscuous mode on al interfaces<br>plure fiter for selected interfaces:                                                                                                    | ter a capture filter                               |                     |             |             | → star       | Manag<br>*<br>Close | compile BPFs<br>Help                  |  | • Al interf    |
| Cap             | Enable promisionus mode on all interfaces<br>plure filter for selected interfaces: () [] []<br>net: asatt spcap<br>d'you have topcap installed or                                                                                                    | s<br>Iter a capture filter                         |                     |             |             | > Star       | Manag<br>•<br>Close | pe Interfaces<br>Compile BPFs<br>Help |  | *) Al interf   |
| Cap             | Enable provisionus mode on all interfaces<br>opure filter for selected interfaces:<br>net essats speap<br>if you have topogo installed or<br>net essats spf                                                                                               | tter a capture filter                              |                     |             |             | >Star        | Manag<br>•<br>Close | pe Interfaces<br>Comple SPFs<br>Help  |  | • Almer        |
| Cap             | Enable promisionus mode on all interfaces<br>phure filter for solected interfaces:<br>net starts reprap<br>if you have hipping installed or<br>net start rep?<br>if you have hipping installed. Both                                                      | s<br>ter a capture filter                          | n as Administrator. |             |             |              | Manag               | pe Interfaces<br>Comple BPFs<br>Help  |  | *) Al vierf    |
| Cap             | Enable promissionus mode on all interfaces<br>plure filter for selected interfaces:<br>from have bocco installed or<br>net start spc<br>from have bocco installed or<br>net start spc<br>from have workcop installed. Both<br>Doch toknic menseour accord | a<br>ter a capture filter<br>n commands must be ru | n as Administrator. |             |             | > Star       | Manag               | pe Interfaces)<br>Comple BPPs<br>Help |  | *) Aleard      |

Set the capture buffer size to accommodate the expected duration of the troubleshooting session.

Voip Filters used in Wireshark IP address : ip.addr == x.x.x.x MAC addres: eth.addr == x:x:x:x SIP: sip, sip.Method == INVITE etc., Cisco Skinny: skinny h.323: h323, h225 RTP: rtp

#### Analyze the Captured Logs:

Check for SIP error codes (4xx, 5xx, etc.) indicating failures in the call setup or registration process.

Examine SIP headers for incorrect or missing information, such as the "Contact," "From," "To," "Call-ID," and "Via" headers.

## **MULTI-MEDIA LOGGING SYSTEMS**

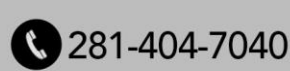

Verify that the SIP messages comply with the relevant RFC specifications. Pay attention to SIP authentication issues, such as incorrect usernames, passwords, or authentication methods.

Examine the SIP 200/OK response packet does have the SDP information encapsulate on it. Check the following screenshots to verify in Wiresharks about the call flows SIP 200 Ok without SDP packet in response to sip invite:

| Cao AFF 072221.ocaona |                         |                                          |                                |                 |                                                                                                    |  |  |        |          |  |  |
|-----------------------|-------------------------|------------------------------------------|--------------------------------|-----------------|----------------------------------------------------------------------------------------------------|--|--|--------|----------|--|--|
| File                  | Edit View Go            | Capture Analyze Statistics Teleph        | onv Wireless Tools Hels        |                 |                                                                                                    |  |  |        |          |  |  |
| <u> </u>              |                         |                                          |                                |                 |                                                                                                    |  |  |        |          |  |  |
|                       | frame.number in {3405.3 | H10 3417 3487 3498 3499 3500 3508 3520 3 | 521 3523 6513 6519 6530 6538 6 | 542 6545 3525 : | 1906) or rtp.setup-frame in (3405 3410 3417 3487 3498 3499 3500 3508 3520 3521 3523 6513 6519 6530 6538 6542 6545 3525 3506)            |  |  | ×I → I | -1+      |  |  |
| No.                   | Time                    | Source                                   | Destination                    | Protocol        | Length Info                                                                                                    |  |  |        | <u> </u> |  |  |
|                       | 3405 2021-07-23         | 00:06:16.872510 10.65.202.10             | 10,65,200,106                  | SIP             | 1835 Request: INVITE sip:523a89e0-30da-4603-9baf-3058f10c8dfb010.65.200.106:51673:transport=tcp                                         |  |  |        |          |  |  |
|                       | 3410 2021-07-23         | 00:06:16.875621 10.65.200.106            | 10.65.202.10                   | SIP             | 1065 Status: 100 Trying                                                                                                    |  |  |        |          |  |  |
|                       | 3417 2021-07-23         | 00:06:16.901841 10.65.200.106            | 10.65.202.10                   | SIP             | 1169 (TCP Spurious Retransmission) Status: 180 Ringing                                                                                  |  |  |        |          |  |  |
|                       |                         |                                          |                                |                 |                                                                                                    |  |  |        |          |  |  |
|                       | 3498 2021-07-23         | 00:06:19.053433 10.65.202.10             | 10.65.200.106                  |                 | 767 [TCP Spurious Retransmission] Request: ACK sip:523a89e0-30da-4603-9baf-3058f10c8dfb@10.65.200.106:51673;transport=tcp               |  |  |        |          |  |  |
|                       | 3499 2021-07-23         | 00:06:19.053433 10.65.202.10             | 10.65.200.106                  | SIP             | 941 [TCP Spurious Retransmission] Request: UPDATE sip:523a89e0-30da-4603-9baf-3058f10c8dfb@10.65.200.106:51673;transport=tcp            |  |  |        |          |  |  |
|                       | 3500 2021-07-23         | 00:06:19.053433 10.65.202.10             | 10.65.200.106                  | SIP             | 1097 Request: SUBSCRIBE sip:523a59e0-30da-4603-9baf-3055f10c8dfb@10.65.200.106:51673;transport=tcp, in-dialog                           |  |  |        |          |  |  |
|                       | 3506 2021-07-25         | 00:05:19.055783 10.65.202.41             | 10.65.200.105                  | RTP             | 214 PT=TU=T 6.711 PC/NU, SSRC=8x2189CA29, Seq=3334, T1me=2132842477                                                                     |  |  |        |          |  |  |
|                       | 3508 2021-07-23         | 00:05:19.068395 10.65.200.105            | 10.65.202.10                   | SIP             | //4 Status: 200 UK                                                                                                    |  |  |        |          |  |  |
|                       | 3512 2021-07-23         | 00:00:19.093502 10.05.202.41             | 10.65.200.100                  | RIP             | 214 PT=110-T G./11 PCML, SSNCHWSZ109CA29, S64=3335, 11H==213204230/<br>214 DT=111 T G./11 PCML SCHC=210PCA29, S64=3335, 11H==2132042302 |  |  |        |          |  |  |
|                       | 3514 2021-07-23         | 00:00:19.104495 10.03.202.41             | 10.05.200.100                  | BTD             | 214 FI-110-10 G/11 FUN, 53K-042105442, 54(=535) 100-21204277                                                                            |  |  |        |          |  |  |
|                       | 3516 2021-07-23         | 00-05-10 143212 10 65 202 41             | 10.65.200.105                  | RTP             | 214 PT-10-TO TOTAL POWL SCH-MANDARD, SUC-SST, LAMPALADARDY7<br>214 PT-101LT 6 71 DYML SCH-MANDARD 20 Son-2333 Time-23304317             |  |  |        |          |  |  |
|                       | 3517 2021-07-23         | 00:00:19:145212 10:05:202.41             | 10.65.200.105                  | RTP             | 214 0T=THLT 6.711 07ML 500-0021007A29, Seq-3330, Time-213004377                                                                         |  |  |        |          |  |  |
|                       | 3518 2021-07-23         | 00:06:19,185424 10,65,202,41             | 10,65,200,106                  | RTP             | 214 PT=ITU-T 6.711 PCMU, SSRC=0x2189CA29, Sec=3340, Tim==2132043437                                                                     |  |  |        |          |  |  |
| 1                     | 3520 2021-07-23         | 00:06:19,185810 10,65,200,106            | 10.65.202.10                   | SIP             | 710 [TCP Spurious Retransmission] Status: 200 OK                                                                                        |  |  |        |          |  |  |
|                       | 3521 2021-07-23         | 00:06:19.191171 10.65.200.106            | 10.65.202.10                   | SIP             | 845 Request: NOTIFY sip:10.65.202.10:5060;transport=tcp                                                                                 |  |  |        |          |  |  |
|                       | 3523 2021-07-23         | 00:06:19.192302 10.65.202.10             | 10.65.200.106                  | SIP             | 436 Status: 200 OK                                                                                                    |  |  |        |          |  |  |
|                       | 3524 2021-07-23         | 00:06:19.206514 10.65.202.41             | 10.65.200.106                  | RTP             | 214 PT=ITU-T 6.711 PCMU, SSRC=0x2189CA29, Seq=3341, Time=2132043597                                                                     |  |  |        |          |  |  |
|                       | 3525 2021-07-23         | 00:06:19.206513 10.65.200.106            | 10.65.202.41                   | RTP             | 214 PT=ITU-T 6.711 PCMU, SSRC=0xFC88223A, Seq=52336, Time=4086062137, Mark                                                              |  |  |        |          |  |  |
|                       | 3527 2021-07-23         | 00:06:19.226554 10.65.200.106            | 10.65.202.41                   | RTP             | 214 PT=ITU-T G.711 PCMU, SSRC=0xFCB8223A, Seq=52337, Time=4086062297                                                                    |  |  |        |          |  |  |
|                       | 3528 2021-07-23         | 00:06:19.226568 10.65.202.41             | 10.65.200.106                  | RTP             | 214 PT-ITU-T 6.711 PCMU, SSRC-0x2189CA29, Seq-3342, Time-2132043757                                                                     |  |  |        |          |  |  |
|                       | 3529 2021-07-23         | 00:06:19.245434 10.65.202.41             | 10.65.200.106                  | RTP             | 214 PT-ITU-T G.711 PCMU, SSRC-0x2189CA29, Seq=3343, Time=2132043917                                                                     |  |  |        |          |  |  |
| <                     |                         |                                          |                                |                 |                                                                                                    |  |  | >      | _        |  |  |
| > 1                   | Frame 3405: 1035        | bytes on wire (8280 bits), 1035          | bytes captured (8280 b         | its) on int     | rface \Device\NPF_(DC963E1B-EDFA-49CE-A1D9-093D481F11EC), id 0                                                                          |  |  |        |          |  |  |
| > 1                   | Ethernet II, Src:       | Cisco_c2:73:c1 (00:1b:54:c2:73           | :c1), Dst: Cisco_ca:8f:        | c7 (d4:ad:b     | d:ca:8f:c7)                                                                                                    |  |  |        |          |  |  |
| >                     | Internet Protocol       | Version 4, Src: 10.65.202.10, 1          | Dst: 10.65.200.106             |                 |                                                                                                    |  |  |        |          |  |  |
| >                     | Transmission Cont       | rol Protocol, Src Port: 5060, D          | st Port: 51673, Seq: 50        | 17, Ack: 51     | 66, Len: 969                                                                                                    |  |  |        |          |  |  |
| >                     | Session Initiatio       | n Protocol (INVITE)                      |                                |                 |                                                                                                    |  |  |        |          |  |  |
|                       |                         |                                          |                                |                 |                                                                                                    |  |  |        |          |  |  |
|                       |                         |                                          |                                |                 |                                                                                                    |  |  |        |          |  |  |
|                       |                         |                                          |                                |                 |                                                                                                    |  |  |        |          |  |  |
|                       |                         |                                          |                                |                 |                                                                                                    |  |  |        |          |  |  |
|                       |                         |                                          |                                |                 |                                                                                                    |  |  |        |          |  |  |
|                       |                         |                                          |                                |                 |                                                                                                    |  |  |        |          |  |  |
|                       |                         |                                          |                                |                 |                                                                                                    |  |  |        |          |  |  |
|                       |                         |                                          |                                |                 |                                                                                                    |  |  |        |          |  |  |
|                       |                         |                                          |                                |                 |                                                                                                    |  |  |        |          |  |  |
|                       |                         |                                          |                                |                 |                                                                                                    |  |  |        |          |  |  |
|                       |                         |                                          |                                |                 |                                                                                                    |  |  |        |          |  |  |
|                       |                         |                                          |                                |                 |                                                                                                    |  |  |        |          |  |  |
|                       |                         |                                          |                                |                 |                                                                                                    |  |  |        |          |  |  |
|                       |                         |                                          |                                |                 |                                                                                                    |  |  |        |          |  |  |
| 0.00                  | a she he he             | 6 -7 00 1h 64 -7 72 -1 00 00 40          | E 00                           |                 |                                                                                                    |  |  |        | -        |  |  |
| 000                   | 0 04 ad 00 ca a         | F C7 00 1D 54 C2 75 C1 00 00 43          | a 41                           |                 |                                                                                                    |  |  |        |          |  |  |
| 003                   | 0 c8 6a 13 c4 c         | 9 d9 1d a5 6d cf b7 9a aa ef 86          | 0 18 j m                       |                 |                                                                                                    |  |  |        |          |  |  |
| 003                   | 0 02 a4 48 2e 0         | 0 00 01 01 08 0a b0 89 35 e8 11          | 2 72 H 5                       | r               |                                                                                                    |  |  |        |          |  |  |
| 004                   | 0 f1 f7 49 4e 5         | 5 49 54 45 20 73 69 70 3a 35 3           | 2 33 ··INVITE sip:52           | 3               |                                                                                                    |  |  |        |          |  |  |
| 005                   | 61 38 39 65 3           | a za 33 30 64 61 2d 34 36 30 33          | 3 2d a89e0-30 da-4603          |                 |                                                                                                    |  |  |        |          |  |  |
| 007                   | 62 40 31 30 2           | e 36 35 2e 32 30 30 2e 31 30 36          | 5 3a b@10.65, 200.106          |                 |                                                                                                    |  |  |        |          |  |  |
| 1.000                 |                         |                                          |                                |                 |                                                                                                    |  |  |        |          |  |  |

SIP 200 OK packet with SDP in response to SIP invite:

REVCORI

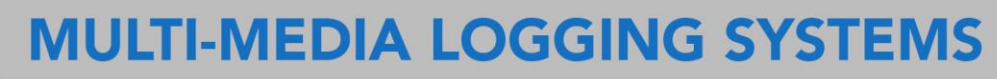

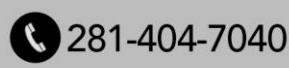

| File | Edit | View | Go   | Capture | Analyze | Statistics | Telephony    | Wireless | Tools | Help |
|------|------|------|------|---------|---------|------------|--------------|----------|-------|------|
| 1    |      | ۲    | 61.0 | 🗙 🖸     | ۹ 👄 🔿   | 🖻 😨        | <b>≹ ⊒</b> ≡ | ଭ୍ର୍     | a, 🎹  |      |

|    | frame.number in (14128 14154 14171 26945 26956 14189 14159) or rtp.setup-frame in (14128 14154 14171 26945 26956 14189 14159) |                                   |                       |          |                                                                               |  |  |  |  |  |  |  |  |
|----|----------------------------------------------------------------------------------------------------|-----------------------------------|-----------------------|----------|-------------------------------------------------------------------------------|--|--|--|--|--|--|--|--|
| No | . Time                                                                                                    | Source                            | Destination           | Protocol | Length Info                                                                   |  |  |  |  |  |  |  |  |
|    | 14128 2023-01-04                                                                                                    | 22:11:04.175078 10.8.36.10        | 10.8.36.66            | SIP/SDP  | 838 Request: INVITE sip:1331@10.8.36.66:5060   (application/x-necsipext2mlv1) |  |  |  |  |  |  |  |  |
| Т  | 14154 2023-01-04                                                                                                    | 22:11:04.338338 10.8.36.66        | 10.8.36.10            | SIP/SDP  | 616 Status: 200 OK                                                            |  |  |  |  |  |  |  |  |
|    | 14159 2023-01-04                                                                                                    | 22:11:04.366376 10.8.36.11        | 10.8.36.66            | RTP      | 214 PT=ITU-T G.711 PCMU, SSRC=0x3D68BDD1, Seq=17901, Time=401486150           |  |  |  |  |  |  |  |  |
|    | 14160 2023-01-04                                                                                                    | 22:11:04.366910 10.8.36.66        | 10.8.36.11            | ICMP     | 242 Destination unreachable (Port unreachable)                                |  |  |  |  |  |  |  |  |
|    | 14164 2023-01-04                                                                                                    | 22:11:04.386367 10.8.36.11        | 10.8.36.66            | RTP      | 214 PT=ITU-T G.711 PCMU, SSRC=0x3D68BDD1, Seq=17902, Time=401486310           |  |  |  |  |  |  |  |  |
|    | 14165 2023-01-04                                                                                                    | 22:11:04.386702 10.8.36.66        | 10.8.36.11            | ICMP     | 242 Destination unreachable (Port unreachable)                                |  |  |  |  |  |  |  |  |
|    | 14171 2023-01-04                                                                                                    | 22:11:04.404810 10.8.36.10        | 10.8.36.66            | SIP      | 360 Request: ACK sip:1331@10.8.36.66:5060                                     |  |  |  |  |  |  |  |  |
|    | 14172 2023-01-04                                                                                                    | 22:11:04.406359 10.8.36.11        | 10.8.36.66            | RTP      | 214 PT=ITU-T G.711 PCMU, SSRC=0x3D68BDD1, Seq=17903, Time=401486470           |  |  |  |  |  |  |  |  |
|    | 14173 2023-01-04                                                                                                    | 22:11:04.406703 10.8.36.66        | 10.8.36.11            | ICMP     | 242 Destination unreachable (Port unreachable)                                |  |  |  |  |  |  |  |  |
| 1  | 14174 2023-01-04                                                                                                    | 22:11:04.426366 10.8.36.11        | 10.8.36.66            | RTP      | 214 PT=ITU-T G.711 PCMU, SSRC=0x3D68BDD1, Seq=17904, Time=401486630           |  |  |  |  |  |  |  |  |
|    | 14175 2023-01-04                                                                                                    | 22:11:04.426714 10.8.36.66        | 10.8.36.11            | ICMP     | 242 Destination unreachable (Port unreachable)                                |  |  |  |  |  |  |  |  |
| 1  | 14179 2023-01-04                                                                                                    | 22:11:04.446366 10.8.36.11        | 10.8.36.66            | RTP      | 214 PT=ITU-T G.711 PCMU, SSRC=0x3D68BDD1, Seq=17905, Time=401486790           |  |  |  |  |  |  |  |  |
| ÷. | 14180 2023-01-04                                                                                                    | 22:11:04.446772 10.8.36.66        | 10.8.36.11            | ICMP     | 242 Destination unreachable (Port unreachable)                                |  |  |  |  |  |  |  |  |
|    | 14186 2023-01-04                                                                                                    | 22:11:04.466355 10.8.36.11        | 10.8.36.66            | RTP      | 214 PT=ITU-T G.711 PCMU, SSRC=0x3D68BDD1, Seq=17906, Time=401486950           |  |  |  |  |  |  |  |  |
|    | 14189 2023-01-04                                                                                                    | 22:11:04.467256 10.8.36.66        | 10.8.36.11            | RTP      | 214 PT=ITU-T G.711 PCMU, SSRC=0x6AE40472, Seq=1139, Time=350293475            |  |  |  |  |  |  |  |  |
|    | 14190 2023-01-04                                                                                                    | 22:11:04.486364 10.8.36.11        | 10.8.36.66            | RTP      | 214 PT=ITU-T G.711 PCMU, SSRC=0x3D68BDD1, Seq=17907, Time=401487110           |  |  |  |  |  |  |  |  |
|    | 14191 2023-01-04                                                                                                    | 22:11:04.486762 10.8.36.66        | 10.8.36.11            | RTP      | 214 PT=ITU-T G.711 PCMU, SSRC=0x6AE40472, Seq=1140, Time=350293635            |  |  |  |  |  |  |  |  |
|    | 14196 2023-01-04                                                                                                    | 22:11:04.506358 10.8.36.11        | 10.8.36.66            | RTP      | 214 PT=ITU-T G.711 PCMU, SSRC=0x3D68BDD1, Seq=17908, Time=401487270           |  |  |  |  |  |  |  |  |
|    | 14197 2023-01-04                                                                                                    | 22:11:04.507033 10.8.36.66        | 10.8.36.11            | RTP      | 214 PT=ITU-T G.711 PCMU, SSRC=0x6AE40472, Seq=1141, Time=350293795            |  |  |  |  |  |  |  |  |
|    | 14202 2023-01-04                                                                                                    | 22:11:04.526371 10.8.36.11        | 10.8.36.66            | RTP      | 214 PT=ITU-T G.711 PCMU, SSRC=0x3D68BDD1, Seq=17909, Time=401487430           |  |  |  |  |  |  |  |  |
|    | 14203 2023-01-04                                                                                                    | 22:11:04.526459 10.8.36.66        | 10.8.36.11            | RTP      | 214 PT=ITU-T G.711 PCMU, SSRC=0x6AE40472, Seq=1142, Time=350293955            |  |  |  |  |  |  |  |  |
|    | 14204 2023-01-04                                                                                                    | 22:11:04.547374 10.8.36.11        | 10.8.36.66            | RTP      | 214 PT=ITU-T G.711 PCMU, SSRC=0x3D68BDD1, Seq=17910, Time=401487590           |  |  |  |  |  |  |  |  |
|    | 14205 2023-01-04                                                                                                    | 22:11:04.547374 10.8.36.66        | 10.8.36.11            | RTP      | 214 PT=ITU-T G.711 PCNU, SSRC=0x6AE40472, Seq=1143, Time=350294115            |  |  |  |  |  |  |  |  |
| <  |                                                                                                    |                                   |                       |          |                                                                               |  |  |  |  |  |  |  |  |
| -  | Ecomo 14129, 939                                                                                                    | huter on wine (6704 hitr) 939 but | ter cantured (6704 bi | +c)      |                                                                               |  |  |  |  |  |  |  |  |

Frame 14128: 838 bytes on wire (6704 bits), 838 bytes captured (6704 bits) Ethernet II, Scr. IKCPLaff.fic3b1 (80:22:a7:fic3b1), Dat: IKCPLaff\_f7:62:8e (80:22:a7:f7:62:8e) Internet Protocol Version 4, Src: 10.8.36.10, Dst: 10.8.36.66 User Datagema Protocol, Scr. Port: 5080, Dst Port: 5060 Session Initiation Protocol (INVITE)

| 0000 | 80 | 22 | a7 | f7 | 62 | 8e | 80 | 22 | a7 | f1 | <b>c</b> 8 | <b>b1</b>  | <b>0</b> 8 | 00 | 45 | 00 | · " · · b · · " | • • • • • • E •           |
|------|----|----|----|----|----|----|----|----|----|----|------------|------------|------------|----|----|----|-----------------|---------------------------|
| 0010 | 03 | 38 | 60 | e6 | 00 | 00 | 40 | 11 | ba | 73 | 0a         | <b>0</b> 8 | 24         | 0a | 0a | 08 | · 8` · · · @ ·  | ·s··\$···                 |
| 0020 | 24 | 42 | 13 | d8 | 13 | c4 | 03 | 24 | d2 | bb | 49         | 4e         | 56         | 49 | 54 | 45 | \$B · · · · \$  | · · INVITE                |
| 0030 | 20 | 73 | 69 | 70 | Зa | 31 | 33 | 33 | 31 | 40 | 31         | 30         | 2e         | 38 | 2e | 33 | sip:133         | 1010.8.3                  |
| 0040 | 36 | 2e | 36 | 36 | 3a | 35 | 30 | 36 | 30 | 20 | 53         | 49         | 50         | 2f | 32 | 2e | 6.66:506        | 0 SIP/2.                  |
| 0050 | 30 | 0d | 0a | 46 | 72 | 6f | 6d | 3a | 20 | Зc | 73         | 69         | 70         | 3a | 74 | 72 | 0. From:        | <sip:tr< th=""></sip:tr<> |
| 0060 | 6b | 30 | 32 | 35 | 40 | 31 | 30 | 2e | 38 | 2e | 33         | 36         | 2e         | 31 | 30 | 3a | k025@10.        | 8.36.10:                  |
| 0070 | 35 | 30 | 38 | 30 | 3e | 3b | 74 | 61 | 67 | 3d | 31         | 36         | 44         | 46 | 33 | 32 | 5080>;ta        | g=16DF32                  |

And verify the RTP packet with IP, MAC and udp port references.

#### Investigate H.323-specific issues:

**EVCOR** 

Analyze H.323 messages to identify any call setup failures, such as "Setup" or "Call Proceeding" messages not receiving responses.

Inspect H.245 messages for any negotiation failures related to media capabilities or channel establishment.

Check Q.931 messages for errors or inconsistencies during call establishment, teardown, or redirection.

## **MULTI-MEDIA LOGGING SYSTEMS**

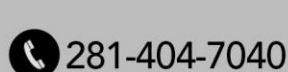

#### Troubleshoot Cisco Skinny issues:

- Examine Skinny protocol messages (SCCP) for any anomalies, such as missing or incorrect message types.
- Validate that the necessary Skinny messages, such as "StationInit," "CallInfo," "CallCtlConnCompl," and "CallCtlTermConn," are exchanged correctly.
- Verify that the devices involved in the call have compatible Skinny protocol versions.
- Resolve RAW RTP mode issues:
- Analize RTP packet headers to check for issues such as incorrect timestamps, sequence numbers, or synchronization source (SSRC) identifiers.
- Identify any RTP packets with packet loss, high jitter, or unusual latency.
- Verify that the correct codecs and payload types are used for audio encoding and decoding.

#### Cross-Referencing with VoIP Logger:

Compare the Wireshark logs with the recorded audio on the VoIP logger.

- Check for discrepancies in timing, such as delays or missing audio segments, between the network traffic and the recorded audio.
- Use the timestamp information in both the Wireshark logs and the audio recordings to identify any synchronization issues.

#### Packet-level Troubleshooting:

- Inspect individual packets in Wireshark to identify abnormalities, such as malformed packets, packet fragmentation, or excessive retransmissions.
- Look for patterns or recurring issues across multiple packets that may indicate underlying problems.

#### **Collaboration and Vendor Support:**

If unable to resolve the issue, escalate the problem to the relevant network or VoIP vendor support team.

• Provide them with the detailed troubleshooting steps you have performed, along with the captured Wireshark logs for their analysis.

# **MULTI-MEDIA LOGGING SYSTEMS**

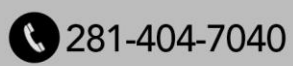

• Collaborate with the vendor support team to address complex issues that require deeper protocol-specific knowledge.

#### Software/Logger Related configurations:

REVCOR

1. Verify the available VoIP input NIC interfaces and label them properly.

2. Set the static IP by going into the IPV4 NIC properties.

3. Disable the IPV6 option in the NIC properties.

4. Verify that the VoIP channels settings are configured properly and with their respective channel triggers.

5. Verify that the VoIP channel IP/MAC addresses are set up correctly.

6. Select the proper VoIP NIC interfaces in Revconfig and leave the rest of the interfaces unselected.

7. Verify that WinPcap or Win10Pcap is installed on the system.

Once all of these have been verified and are good, proceed to capture Wireshark if there are any problems in recording all VoIP channels or sp

## **MULTI-MEDIA LOGGING SYSTEMS**

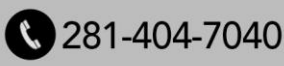